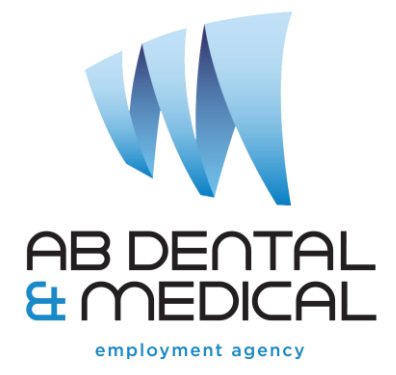

# Instructions for Completing the Australian Commission on Safety and Quality in Health Care Hand Hygiene Dental Module

To support the Australian Commission on Safety and Quality in Health Care (ACSQHC) National Hand Hygiene Initiative (NHHI), please complete the free ACSQHC Hand Hygiene Dental Module at: <u>https://www.safetyandquality.gov.au/our-work/infection-prevention-and-control/national-hand-hygiene-initiative</u> Please find following instructions to assist you to complete the registration process.

Step 1

Click on *Hand Hygiene Online Learning Modules* (see below) to be taken to the next screen.

| AUSTRALIAN COMMISSION<br>ON SAFETY AND QUALITY IN HEALTH CARE                                                                        | Media     Careers     Contact us       What are you looking for?     Q                                                        |
|----------------------------------------------------------------------------------------------------|----------------------------------------------------------------------------------------------------|
| Home Standards Our work Publications and resources For consumers About u                                                             | S                                                                                                    |
| Home > Our work > Infection Prevention and Control > National Hand Hygiene Initiative National Hand Hygiene Initiative               | - EZZ                                                                                                    |
| Hand hygiene is a high priority action for the prevention of healthcare-associated infection.                                        | National Hand Hygiene Initiative                                                                                              |
| On this page:<br>Hand hygiene online learning modules<br>Hand Hygiene Compliance Application (HHCApp)<br>NHHI Helpdesk<br>Background | Aboriginal and Torres Strait Islander peoples<br>Antimicrobial Resistance<br>Antimicrobial Stewardship<br>Clinical governance |

# Step 2

Click on *Hand Hygiene Online Learning Modules* (see below) to be taken to the next screen.

| Hand hygiene online learning modules                                                                                                    | Clinical Quality Registries      |
|----------------------------------------------------------------------------------------------------|----------------------------------|
| the hand hygiene online learning modules 🖉 are designed for health service organisations to use as                                                                                          | Cognitive impairment             |
| part of their one <del>ntation program for</del> nealthcare workers. These modules provide oducation on hand hygiene and, more broadly, the principles of infection prevention and control. | Communicating for Safety         |
| Registered users can complete as much of each module as is relevant to them, and modules can be repeated. A certificate of completion is available for registered users                     | Comprehensive Care               |
| repeated internate of completion is available for registered abers.                                                                                                    | e-Health safety                  |
| Hand Hygiene Compliance Application (HHCApp)                                                                                                    | End-of-life care                 |
|                                                                                                    | Health conditions and treatments |
| LOGIN TO HHCApp MOBILE                                                                                                    | Healthcare variation             |
|                                                                                                    | Healthcare-Associated Infections |

## Step 3

Click the *Register Now* button if you are a new user. If you are completing an update and previously registered either with ACSQHC or on the previous Hand Hygiene Australia (HHA) site, please login and then go to After Registration – Module Completion Step 1 of these instructions.

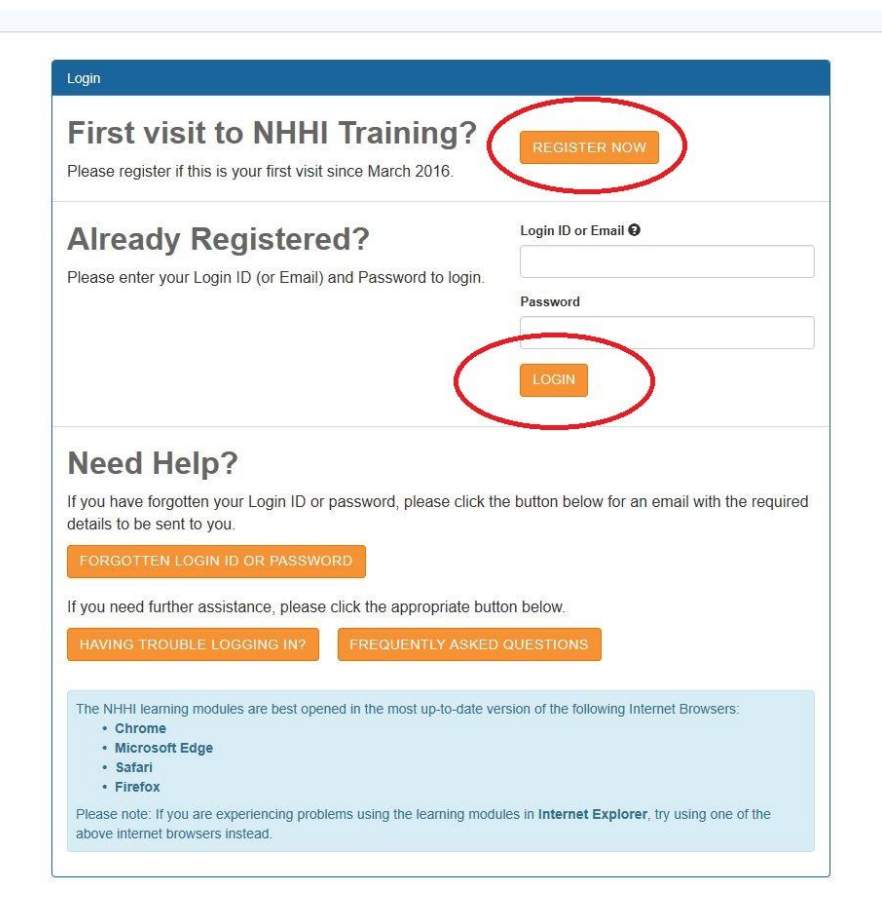

# Self-Registration Step 1

## Complete the three questions on the screen below, using the responses shown and click Continue

| ease answer the following questions, then o | slick Continue:                           |     |
|---------------------------------------------|-------------------------------------------|-----|
| What country are you i                      | n? Australia                              | ~ ] |
| Аге ус                                      | Associated with a healthcare organisation | ~   |
| Which sector are you i                      | n? Private                                | ~   |

# Self-Registration Step 2 Part 1

In the screen below click on *Can't find my organisation* at the bottom of the screen to be taken to the next screen.

| art typing the name of your Organisation or<br>e. From this list, please select your organis | Hospital in the box below, you should be presented with a l<br>ation. | ist that matches what you |
|----------------------------------------------------------------------------------------------|-----------------------------------------------------------------------|---------------------------|
| you cannot find your organisation, please                                                    | click the "Can't find my organisation" button below.                  |                           |
| Organisatio                                                                                  | n: Ato Z Dental                                                       |                           |
|                                                                                              | Hide Organisation List                                                |                           |
|                                                                                              | 2nd General Hearn Battalion                                           | <b>^</b>                  |
|                                                                                              | A New King of Care Pty Ltd                                            |                           |
|                                                                                              | A to Z Bental<br>Abbey Gardens Aged Cal                               |                           |
|                                                                                              | Abbot Sord private hospital                                           |                           |
|                                                                                              | Ability Centre                                                        | ~                         |
|                                                                                              |                                                                       |                           |

# Self-Registration Step 2 Part 2

Complete the following page with your personal details as shown below, noting the following points:

- For Employee/Student Number, click on *If you do not have an employee/student number please click here* then in the pop-up that appears, click on *Confirm that you do not have an employee number by clicking here* to be taken back to the Self-Registration screen.
- In the Learning Package section, select the Allied Health Module
- The Infection Control Module is optional you can complete it if you wish, but it is not compulsory
- In Organisation Details enter the organisation name AB Dental & Medical
- Create a password and then click the Accept Terms & Conditions check box
- Once the screen is complete click Sign Up Now and complete your registration

| ar Registration                                                                                                |                                                                         |                                                                                                    |       |
|----------------------------------------------------------------------------------------------------|-------------------------------------------------------------------------|----------------------------------------------------------------------------------------------------|-------|
| * denotes mandatory fields                                                                                     |                                                                         |                                                                                                    |       |
| Personal Details                                                                                               |                                                                         |                                                                                                    |       |
| First Name *                                                                                                   | Yvette                                                                  |                                                                                                    |       |
| Surname *                                                                                                    | Barton                                                                  |                                                                                                    |       |
| Email *                                                                                                    | yvette@abrecruit.com.au                                                 | This email can only be used to register one learner.<br>Please do not use another person's email address to                                                                                                    |       |
|                                                                                                    |                                                                         | create your learner profile.<br>After registration you will receive an email with<br>your login details. If you find the email in your<br>Junk/Spam folder, please mark it as non-<br>Junk/Spam in order to receive future emails from<br>NHHI Training |       |
| Confirm Email *                                                                                                | yvette@abrecruit.com.au                                                 |                                                                                                    |       |
| Employee/Student Number *                                                                                      | ZZZ                                                                     | If you do not have an employee/student number please click here                                                                                                    |       |
| Occupation *                                                                                                   | Allied Health Care Worker                                               |                                                                                                    |       |
| AHPRA Number                                                                                                   |                                                                         |                                                                                                    |       |
| Learning Package Selection                                                                                     |                                                                         | st Name * No employee/student number                                                                                                    |       |
| Hand Hygiene *                                                                                                 | Allied Health Module eg. allied health professionals                    | iurname* If you do have an employee/student number please close this message                                                                                                    |       |
| Infection Control Orientation                                                                                  | Select this if you would like to do the Infection Control Mod           | Email* and complete the registration process once you have located your num as your organisation will use this to verify your training.                                                                                                    | ber o |
|                                                                                                    | as well.                                                                | Confirm that you do not brive an employed of the number by<br>clicking here.                                                                                                    | 5     |
| Organisation Details                                                                                           |                                                                         | Cancel                                                                                                    | 7     |
| Comment *                                                                                                    | AB Dental& Medical                                                      |                                                                                                    |       |
|                                                                                                    |                                                                         | m Email * yvette@abrecruit.com.au                                                                                                    |       |
|                                                                                                    |                                                                         |                                                                                                    |       |
|                                                                                                    |                                                                         |                                                                                                    |       |
| Create Password                                                                                                | C*                                                                      | Please enter a minimum of characters                                                                                                    |       |
| Password *                                                                                                    |                                                                         |                                                                                                    |       |
| Confirm Password *                                                                                             |                                                                         |                                                                                                    |       |
| Privacy                                                                                                    |                                                                         |                                                                                                    |       |
| Your privacy is important to us. We will only o                                                                | collect and use information about you as required:                      |                                                                                                    |       |
| <ul> <li>to implement the National Hand Hygiene</li> <li>for the purposes of accreditation and clin</li> </ul> | Initiative, and;<br>ical governance.                                    |                                                                                                    |       |
| Your information will be available to the nominat<br>its governing organisation or jurisdictional body.        | ted administrator(s) according to the affiliations you've selected duri | ng registration e.g. your healthcare facility and, where appropriate,                                                                                                    |       |
|                                                                                                    |                                                                         |                                                                                                    |       |
| See our Privacy Policy for more information.                                                                   |                                                                         |                                                                                                    |       |
| See our Privacy Policy for more information.                                                                   |                                                                         |                                                                                                    |       |
| See our Privacy Policy for more information.  Accept Terms & Conditions  Sign Up Now!                          |                                                                         |                                                                                                    |       |

## After Registration – Module Completion Step 1

Once the registration process is complete you will be taken to the home screen. Click on *Find New Module* to locate the correct online learning module.

| inter Search Text                        | Search Advinced -      | Find New Module |          |             | No         | vember 20   | 19        |           |    |
|------------------------------------------|------------------------|-----------------|----------|-------------|------------|-------------|-----------|-----------|----|
| K LISt - incl. Expired, sorted by Date ↑ |                        |                 | Su       | Мо          | Tu         | We          | Th        | Fr        | Sa |
| Infection Control Orientation -          | direct patient contact | $\wedge$        |          |             |            |             |           | 1         | 2  |
| Not Started                              |                        |                 | 3        | 4           | 5          | 6           | 7         | 8         | 9  |
| Horotalica                               |                        | 4 2             | 10       | 11          | 12         | 13          | 14        | 15        | 16 |
|                                          |                        |                 | 17       | 18          | 19         | 20          | 21        | 22        | 23 |
|                                          |                        |                 | 24       | 25          | 26         | 27          | 28        | 29        | 30 |
|                                          |                        |                 | Shortc   | uts         | . ,.       |             |           |           | đ  |
|                                          |                        |                 | Change   | my Organ    | isation    |             |           |           | G  |
|                                          |                        | 1               | My Certi | ficates     |            |             |           |           | >  |
|                                          |                        | 1               | Find a n | ew module   | 9          |             |           |           | >  |
|                                          |                        | 1               | Re-enro  | l in Hand H | Ivaiene Al | lied Health | Online Le | arning Mo | >  |

# After Registration – Module Completion Step 2

Click on *Hand Hygiene Modules* to be taken to the module selection screen.

|         | V     |                |   |      |                 |
|---------|-------|----------------|---|------|-----------------|
| search: | All C | atalogue Types | ~ | Go » | Advanced Search |

## After Registration – Module Completion Step 3

| arch:                | All Catalogue Types                                                                                             | ∽ Go | » Advanced Search   |
|----------------------|----------------------------------------------------------------------------------------------------|------|---------------------|
| nd Hygiene Modules : |                                                                                                    |      | « Back to Catalogue |
|                      |                                                                                                    |      | •                   |
|                      | the second second second second second second second second second second second second second second second se |      |                     |

On the page below scroll down to and click on *Hand Hygiene Dental Module*.

# After Registration – Module Completion Step 4

## On the page below click on the Enrol button.

| Hand Hygiene Dental Module                                                  |                                                        |                                     |
|-----------------------------------------------------------------------------|--------------------------------------------------------|-------------------------------------|
| <b>)verview</b><br>he HHA Hand Hygiene Dental Educati                       | on Package has been developed to increase knowledge n  | egarding hand hygiene practices as: |
| ffective hand hygiene is the singl                                          | e most important strategy in preventing Healthcare     | e Associated Infections (HAIs)      |
| and Hygiana Australia aim to make h                                         | and bysions "core business" for all boalthears workers |                                     |
| Credits                                                                     | Course Contact                                         | Vendor                              |
|                                                                             |                                                        |                                     |
| No information entered                                                      | HHA Learning<br>hhalearning@austin.org.au              | No information entered              |
| No information entered<br>Booking Details                                   | HHA Learning<br>hhalearning@austin.org.au              | No information entered              |
| No information entered<br>Booking Details<br>Hand Hygiene Dental Module (AU | HHA Learning<br>hhalearning@austin.org.au              | No information entered              |

# After Registration – Module Completion Step 5

## On the page below click on the Start Module Now button.

| Progress Resour       | es                                               |               |                |                  | G   |
|-----------------------|--------------------------------------------------|---------------|----------------|------------------|-----|
| Course:               | [DENTAL_OCT_2018] Hand Hygiene De                | ental Module  |                |                  | (Sa |
| Session:              | [DENTAL_HHA] Hand Hygiene Dental M               | lodule (AUST) |                |                  | 1   |
| Contact:              | HHA Learning<br>Email: hhalearning@austin.org.au |               |                |                  | E   |
| Status:               | Not Started                                      |               |                |                  | (   |
| Refresh Results       | Cancel Enrolment Withdraw Enrolment              | t             |                |                  |     |
| Milestones            |                                                  |               | Status/Results | Actions          |     |
| 1 Hand Hygiene Denta  | Module                                           |               | (              | Start Module Now |     |
| 1.1 DP - When to Pe   | form Hand Hygiene                                |               |                |                  |     |
| 1.2 DP - How to perfe | rm hand hygiene                                  |               |                | e                |     |
| 1.3 DP - Hand hygier  | e special issues                                 |               |                | e                |     |

# After Registration – Module Completion Step 6

On the page below work your way through each of the parts of the module in turn. Once you have completed the module your certificate is emailed to the address entered at Step 2 and is also available online in your ACSQHC dashboard. Please email your certificate to us as requested.

| Hand Hygiene Dental Module - Microsoft Edge                      |                               |                     |                              | -                    |          | × n       | er $\times$ |
|------------------------------------------------------------------|-------------------------------|---------------------|------------------------------|----------------------|----------|-----------|-------------|
| https://nhhi.southrock.com/courseware/f                          | 1b1a7c5dd6ed278da800e4ee08e77 | d398a25b33/N6_PB-DI | ENTAL_DEC_2017_content/start | .html?msecs=723ffebe | fc06d8ad | 74a9(     |             |
| <u> NHHI</u>                                                     | <u> </u>                      |                     | Hand Hygi                    | ene Dental<br>help 🛯 | Modu     | ule<br>20 |             |
| DP - When to Perform Hand  Hygiene                               |                               |                     |                              |                      |          |           |             |
| DP - How to perform hand<br>hygiene<br>DP - Hand hygiene special |                               |                     |                              |                      |          |           |             |
| issues<br>DP - Skin Care                                         |                               |                     |                              |                      |          |           |             |
| DP - Hand hygiene in<br>practice                                 | •0                            |                     |                              |                      |          |           |             |
| Quiz                                                             |                               | 20                  |                              |                      |          |           |             |
|                                                                  | -72                           | 2                   | CTA                          | DT                   |          |           |             |
|                                                                  | 2-                            | 3                   | JIA                          | RI                   |          | d         | ts          |
|                                                                  | -0                            | 22                  |                              |                      |          | 8         | •           |
|                                                                  |                               |                     |                              |                      |          | 8         | •           |
|                                                                  |                               |                     |                              |                      |          |           |             |
| hide navigation 🤇                                                |                               |                     |                              |                      |          |           |             |
|                                                                  | 1.4 DP - Skin Care            |                     |                              |                      |          | -         |             |